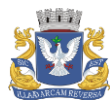

# BE – Bilhete Eletrônico

Visão Geral Web Service

Data de Impressão: 06/04/2023 12:46

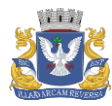

### BE - Bilhete Eletrônico

Visão Geral Web Service

## Sumário

| 1. |      | Introdução                                                           | 3    |
|----|------|----------------------------------------------------------------------|------|
| 2. |      | Ambiente de homologação                                              | 4    |
| 3. |      | Modelo Operacional                                                   | 5    |
|    | 3.1. | Abertura de vendas (Método AbrirVendas)                              | 5    |
|    | 3.2. | Solicitar códigos de autorização (Método SolicitarCodigoAutorizacao) | 6    |
|    | 3.3. | Registrar Vendas (Método RegistrarVenda)                             | 8    |
|    | 3.4. | Cancelar Vendas (Método CancelarVenda)                               | . 10 |
|    | 3.5. | Encerrar Vendas (Método EncerrarVenda)                               | . 12 |
|    | 3.6. | Consultar Evento (Método ConsultarEvento)                            | . 13 |
|    | 3.7. | Consultar Limites Operacionais (Método ConsultarLimitesOperacionais) | . 14 |
|    | 3.8. | Consultar Versão do serviço (Método Versão)                          | . 14 |
| 4. |      | Ambiente de produção                                                 | . 15 |

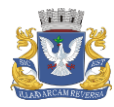

## BE - Bilhete Eletrônico

Visão Geral Web Service

#### 1. Introdução

O presente documento tem por objetivo proporcionar ao usuário uma visão geral das funcionalidades disponibilizadas pelo sistema Bilhete Eletrônico (BE) através de sua interface *webservice*, de como o mesmo deverá ser utilizado para permitir uma integração eficaz com seus sistemas. Consideramos como usuário do *webservice* do BE as entidades responsáveis pela operacionalização da comercialização de ingressos, que identificamos como Agentes Emissores de Ingresso (AEI). Todos os procedimentos de como realizar os acessos aos serviços estão detalhados neste documento.

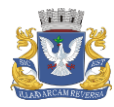

## BE - Bilhete Eletrônico

Visão Geral Web Service

#### 2. Ambiente de homologação

Com a finalidade de permitir ao usuário a realização de testes de integração de seus sistemas com o BE, é disponibilizado um ambiente idêntico ao real, porém sem valor legal. Este ambiente deve ser utilizado a fim de certificar-se que seus processos estão aderentes aos requisitos do Bilhete Eletrônico.

Um dos requisitos para utilização desse ambiente é a utilização de certificado digital, e-CNPJ válido, padrão IPC-Brasil. O AEI deve acessar o endereço https://behmle.sefaz.salvador.ba.gov.br/ws para seguir com os procedimentos de integração. No conteúdo deste endereço contém o download deste documento, acesso a documentação e o certificado digital ca-projetos-cot-sefaz.crt que tem a função exclusiva de não apresentar as mensagens de alerta ao abrir a url do wsdl, sendo seu uso opcional.

Se o AEI optar em utilizar o certificado digital acima deverá instalá-lo como Raiz Confiável (computador local) para testes no ambiente de homologação, porém ele não aparecerá na lista de certificados do windows.

Em resumo, para ter acesso aos serviços no ambiente de homologação é necessária a utilização de um e-cnpj válido, podendo ou não instalar previamente o certificado ca-projetos-cot-sefaz.crt para evitar as mensagens de alerta ao abrir a url do wsdl.

A configuração padrão do *webservice* prevê utilização de Content-Type **application/soap+xml; charset=utf-8** para comunicação, disponível em https://behmle.sefaz.salvador.ba.gov.br/ws/WsBilheteEletronico.svc. Caso opte-se por utilizar o Content-Type **text/xml; charset=utf-8**, deverá ser utilizado o endereço https://behmle.sefaz.salvador.ba.gov.br/ws/WsBilheteEletronico.svc/basic.

**Observação**: Para efetuar os testes utilizando a ferramenta SoapUI será necessária a utilização do certificado digital e-cnpj válido e ainda deverá acrescentar no Header da requisição a seguinte tag: <To soap:mustUnderstand="1" xmIns="http://www.w3.org/2005/08/addressing">https:// behmle.sefaz.salvador.ba.gov.br/ws/WsBilheteEletronico.svc</To>

Neste endereço estão disponibilizados todos os serviços conforme o detalhamento abaixo.

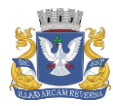

#### BE - Bilhete Eletrônico Visão Geral Web Service

#### 3. Modelo Operacional

Após cumpridas as exigências e tendo seu cadastro realizado no sistema pela Sefaz, o Agente Emissor de Ingresso (AEI) estará apto a utilizar o sistema. (Os passos para o cadastro do Agente Emissor de Ingresso podem ser encontrados no item dúvidas do Portal do Bilhete Eletrônico (salvador.ba.gov.br).

A sequência de atividades relacionadas a operação do sistema é bastante simples. Após cadastrar o evento no BE, a produtora informa ao AEI o código dele. O AEI deverá então:

- 1. Informar ao sistema que está apto a iniciar a operação de vendas, invocando o método de "Abertura de Vendas";
  - 1.1. Solicitar um lote de códigos de autorização através do método "Solicitar códigos de autorização";
  - 1.2. Registrar as vendas realizadas através do método "Registrar Vendas";
  - 1.3. Informar eventuais cancelamentos ou estorno de ingressos vendidos através do método "Cancelar Vendas";
  - 1.4. Repetir as operações a partir do item 1.1, enquanto desejar continuar vendendo ingressos;
- 2. Informar ao sistema que as vendas foram encerradas, através do método "Encerrar vendas".

Ainda existem 3 métodos no serviço para consultar o evento, os limites operacionais e a versão. Abaixo está o detalhamento de cada método do serviço. Para mais informações acessar a documentação disponível em <u>https://behmle.sefaz.salvador.ba.gov.br/ws/documentacao/projects.zip</u>.

#### 3.1. Abertura de vendas (Método AbrirVendas)

Operação responsável por informar ao sistema que determinado AEI está iniciando a operacionalização da venda de ingressos para determinado evento. Esse método devolverá um código *hash (CodVerificacao),* associado ao AEI e ao evento, que deverá ser utilizado em todas as comunicações futuras.

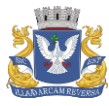

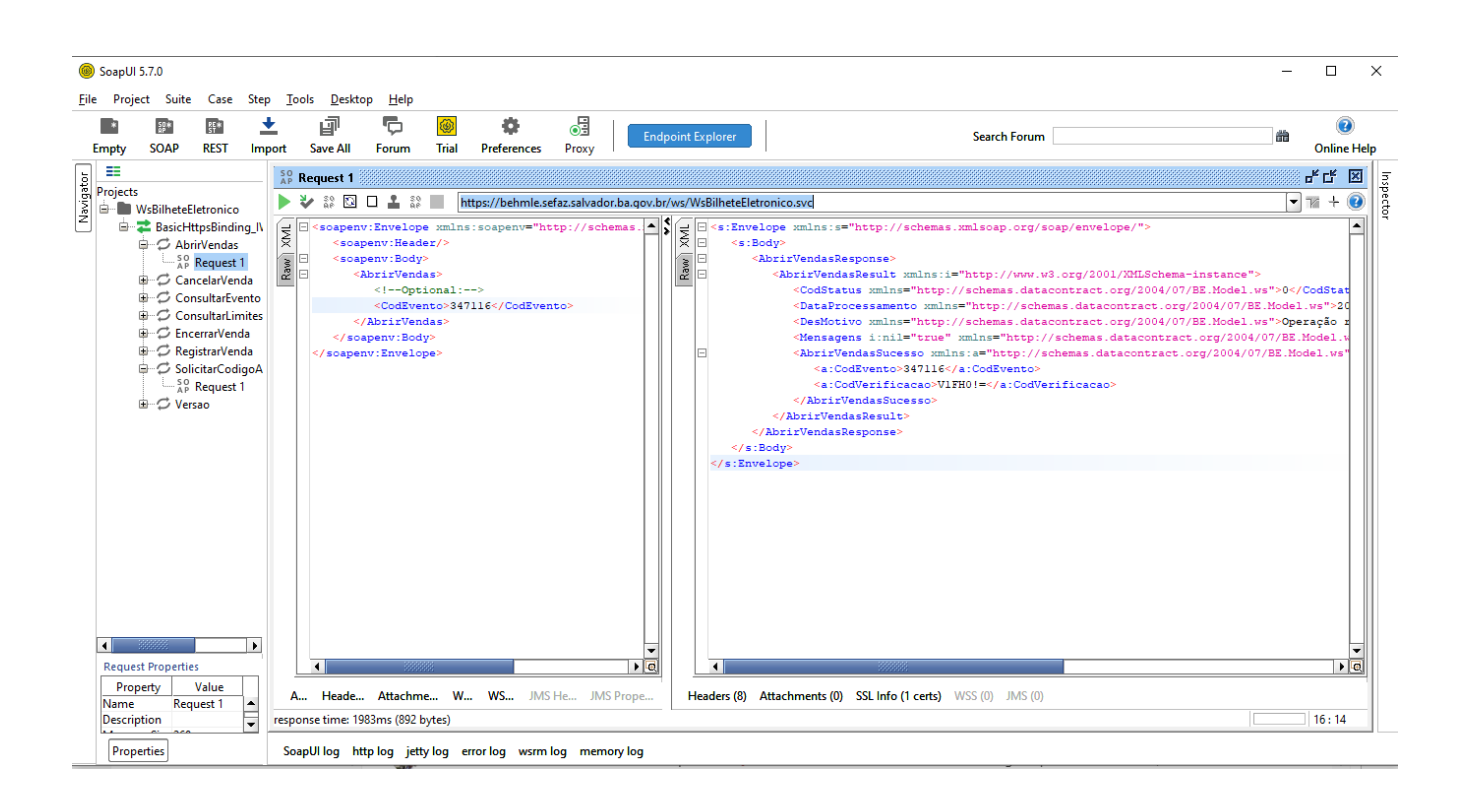

| Entrada   |                |                                                   |        |  |
|-----------|----------------|---------------------------------------------------|--------|--|
| Parâmetro | Tipo e tamanho | Descrição                                         | Regras |  |
| CodEvento | N-14           | Código do evento enviado pela<br>produtora ao AIE |        |  |

| Saida             |                |                                     |        |  |
|-------------------|----------------|-------------------------------------|--------|--|
| Parâmetro         | Tipo e tamanho | Descrição                           | Regras |  |
| CodStatus         | N-3            | Código da mensagem informativa      |        |  |
| DataProcessamento | Date           | Data do processamento da requisição |        |  |
| DesMotivo         | C-255          | Descrição da mensagem informativa   |        |  |
| CodEvento         | N-14           | Código do evento                    |        |  |
| CodVerificacao    | C-12           | Código da abertura da venda         |        |  |

Para mais informações quanto as mensagens e validações acessar a documentação em https://behmle.sefaz.salvador.ba.gov.br/ws/documentacao/projects.zip

#### 3.2. Solicitar códigos de autorização (Método SolicitarCodigoAutorizacao)

Operação responsável por fornecer ao AEI uma lista de "códigos de autorização", os quais deverão ser impressos nos ingressos a serem vendidos. Cada ingresso vendido terá um código de autorização único que não poderá ser reutilizado.

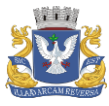

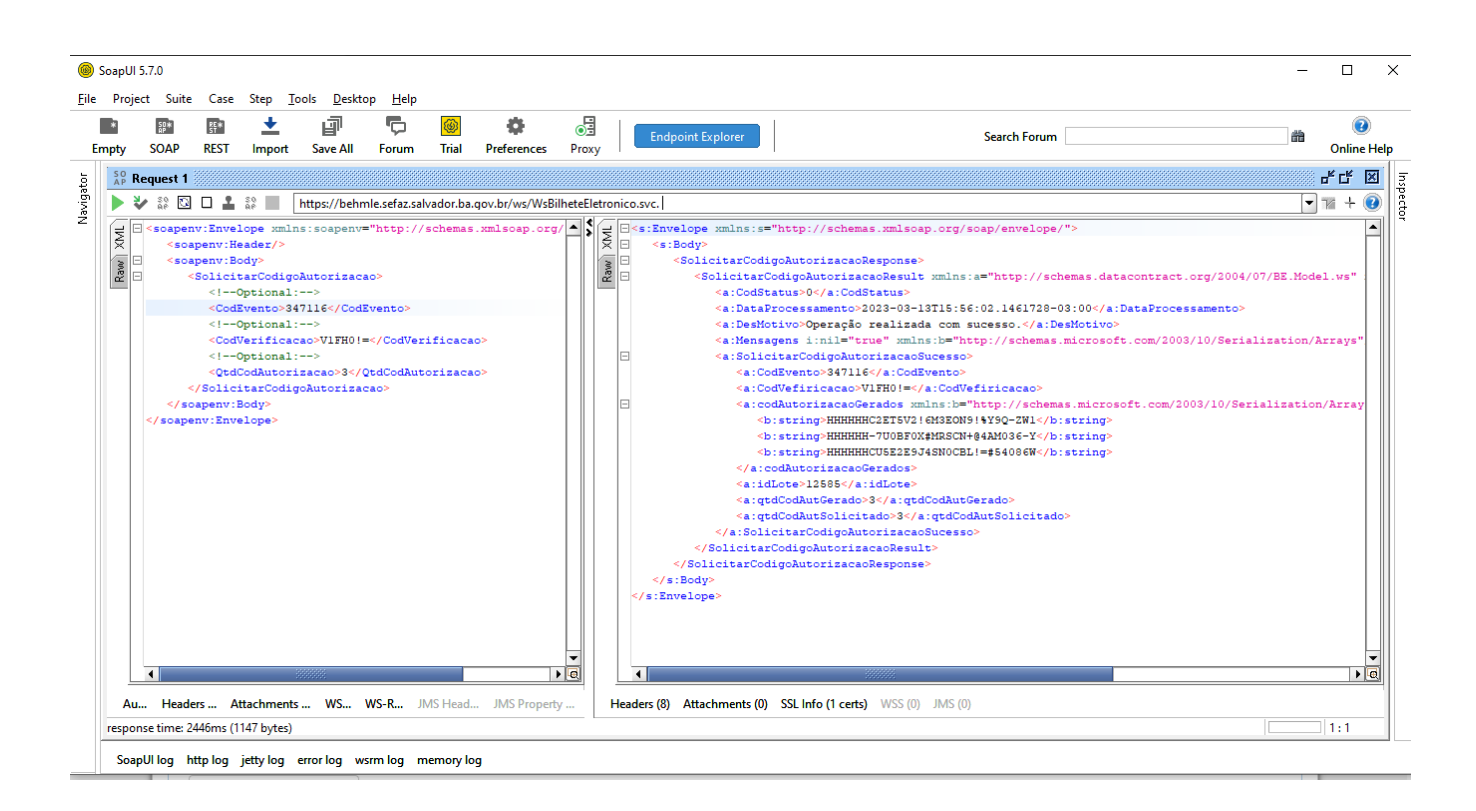

| Entrada           |                |                                                         |       |  |
|-------------------|----------------|---------------------------------------------------------|-------|--|
| Parâmetro         | Tipo e Tamanho | Descrição                                               | Regra |  |
| CodEvento         | N-14           | Código do evento enviado pela<br>produtora ao AEI       |       |  |
| CodVerificacao    | C-12           | Código de verificação gerado<br>pelo método AbrirVendas |       |  |
| QtdCodAutorizacao | N-6            | Quantidade de<br>códigos solicitados<br>pela AEI        |       |  |

| Saída             |                 |                                                                             |       |  |
|-------------------|-----------------|-----------------------------------------------------------------------------|-------|--|
| Parâmetro         | Tipo de Tamanho | Descrição                                                                   | Regra |  |
| CodStatus         | N-3             | Código da mensagem de retorno                                               |       |  |
| DataProcessamento | Date            | Data do processamento da<br>requisição                                      |       |  |
| DesMotivo         | C-255           | Mensagem com a conclusão<br>da execução do serviço                          |       |  |
| CodEvento         | N-14            | Código do<br>evento                                                         |       |  |
| CodVerificacao    | C-12            | Código de verificação gerado<br>pelo método associado ao<br>evento e ao AIE |       |  |

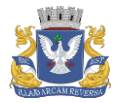

| codAutorizacaoGerados | C-32 | Todos os códigos de<br>autorização gerados de<br>acordo com a quantidade<br>solicitada |  |
|-----------------------|------|----------------------------------------------------------------------------------------|--|
| idLote                | N-18 | Identificador do lote gerado                                                           |  |
| qtdCodAutGerado       | N-6  | Quantidade de códigos de<br>autorização gerados                                        |  |
| qtdCodAutSolicitado   | N-6  | Quantidade de códigos de<br>autorização solicitados                                    |  |

#### 3.3. Registrar Vendas (Método RegistrarVenda)

Operação que deverá ser utilizado pelo AEI para registrar no sistema as vendas realizadas. Através desse método o sistema associará a venda aos ingressos vendidos e seus respectivos códigos de autorização utilizados.

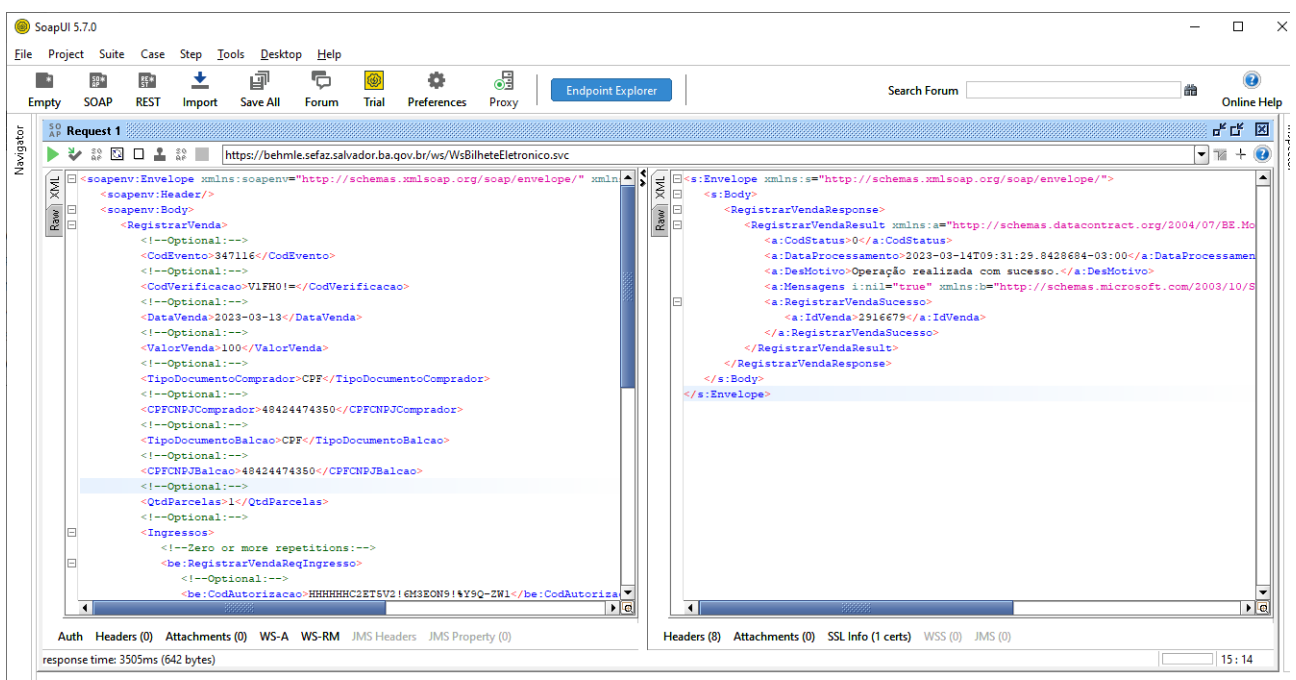

SoapUI log http log jetty log error log wsrm log memory log

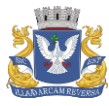

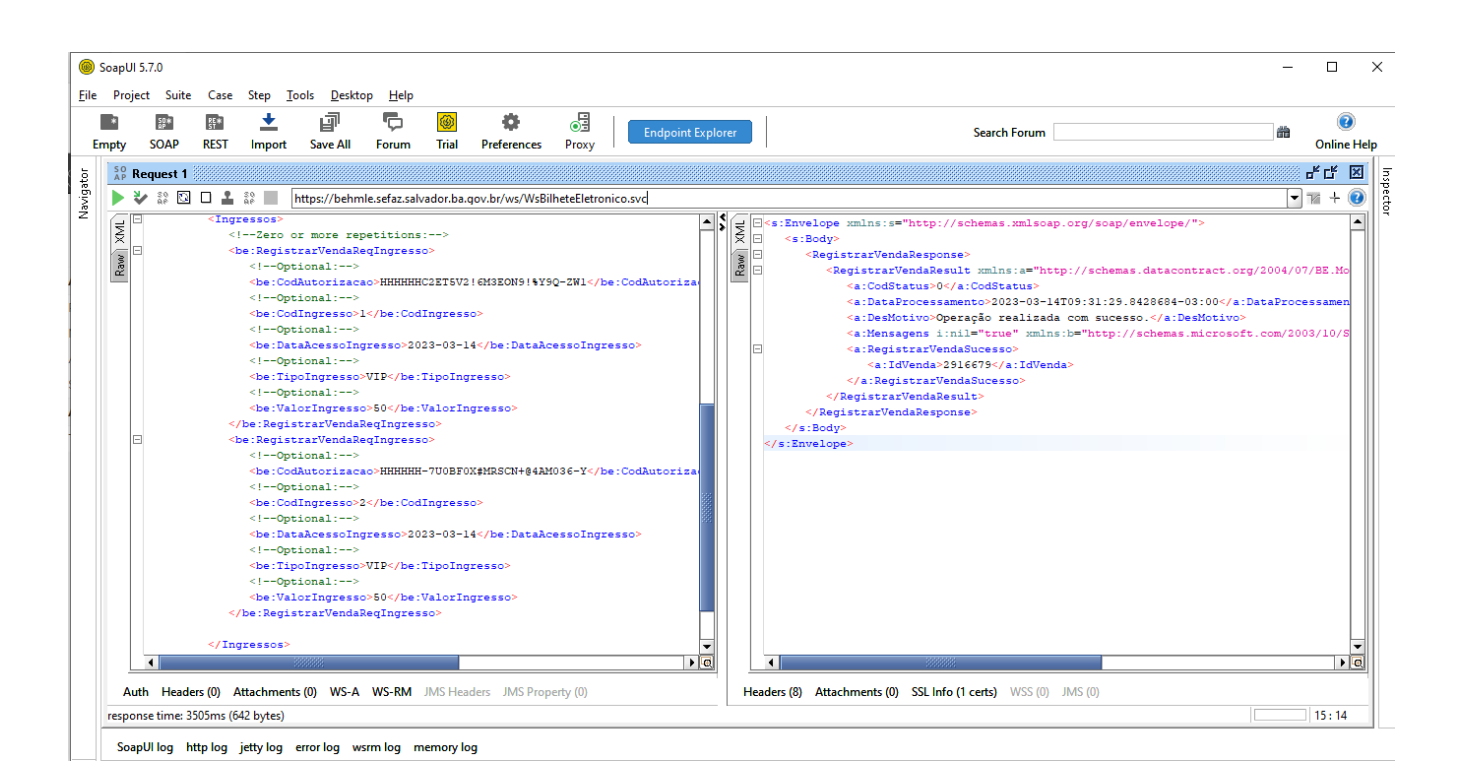

| Entrada                     |                |                                                                       |                                              |  |
|-----------------------------|----------------|-----------------------------------------------------------------------|----------------------------------------------|--|
| Parâmetro                   | Tipo e Tamanho | Descrição                                                             | Regra                                        |  |
| CodEvento                   | N - 14         | Código do evento                                                      |                                              |  |
| CodVerificacao              | C - 12         | Código de verificação<br>gerado pelo método<br>AbrirVendas            |                                              |  |
| DataVenda                   | Datetime       | Data e hora da venda do<br>ingresso                                   | Padrão XML: YYYY-MM-<br>DD <b>T</b> HH:MM:SS |  |
| ValorVenda                  | N-12           | Valor total da venda                                                  |                                              |  |
| TipoDocumentoComprador      | C-4            | Tipo de documento do<br>comprador                                     | CPF ou CNPJ                                  |  |
| CPFCNPJComprador            | N-14           | Número do documento<br>do comprador                                   |                                              |  |
| TipoDocumentoBalcao         | C-4            | Tipo de documento do<br>balcão de ingressos que<br>realizou a venda   | CPF ou CNPJ                                  |  |
| CPFCNPJBalcao               | N-14           | Número do documento<br>do balcão de ingressos<br>que realizou a venda |                                              |  |
| QtdParcelas                 | N-2            | Quantidade de parcelas<br>em que a venda foi<br>dividida              | > 0 e < 100                                  |  |
| Lista de ingressos vendidos |                |                                                                       |                                              |  |
| CodAutorizacao              | C-32           | Código de autorização do<br>ingresso                                  |                                              |  |

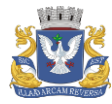

| CodIngresso        | C-64  | Identificador do ingresso<br>definido pelo<br>AEI/Produtor |  |
|--------------------|-------|------------------------------------------------------------|--|
| DataAcessoIngresso | Date  | Data de acesso ao<br>evento                                |  |
| TipoIngresso       | C-50  | Descrição do tipo do<br>ingresso                           |  |
| ValorIngresso      | N-7,2 | Valor do Ingresso                                          |  |

| Saída             |                 |                                               |       |  |
|-------------------|-----------------|-----------------------------------------------|-------|--|
| Parâmetro         | Tipo de Tamanho | Descrição                                     | Regra |  |
| CodStatus         | N-3             | Código da mensagem de retorno                 |       |  |
| DataProcessamento | Date            | Data do processamento da<br>requisição        |       |  |
| DesMotivo         | C-255           | Descrição do código da<br>mensagem de retorno |       |  |
| idVenda           | N-21            | Identificação do registro da venda            |       |  |

#### 3.4. Cancelar Vendas (Método CancelarVenda)

Sempre que houver o cancelamento ou estorno de vendas essa operação deverá ser executada, informando ao sistema a venda cancelada/estornada. Se mais de um ingresso foi vendido na mesma compra, basta colocar um dos códigos do ingresso para todos, da venda em questão, serem cancelados.

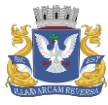

| ම SoapUI 5.7.0<br>Eile Project Suite Case Step <u>I</u> ools <u>D</u> esktop <u>H</u> elp                                                                                                    | - 🗆 X                                                                                                    |
|----------------------------------------------------------------------------------------------------|----------------------------------------------------------------------------------------------------|
| Empty SOAP REST Import Save All Forum Trial Preferences Proxy                                                                                                    | point Explorer Search Forum @ Online Help                                                                                                    |
| <pre>protocol<br/>Request 1<br/>Request 1</pre> | <pre>// If X</pre>                                                                                                    |
| Auth Headers (0) Attachments (0) WS-A WS-RM JMS Headers JMS Property (0) response time: 949ms (709 bytes)                                                                                                    | Headers (8)         Attachments (0)         SSL Info (1 certs)         WSS (0)         JMS (0)           11:1         11:1         11:1         11:1         11:1         11:1 |

SoapUI log http log jetty log error log wsrm log memory log

| Entrada                |                |                                                                                |             |  |
|------------------------|----------------|--------------------------------------------------------------------------------|-------------|--|
| Parâmetro              | Tipo e Tamanho | Descrição                                                                      | Regra       |  |
| CodEvento              | N - 14         | Código do evento                                                               |             |  |
| CodVerificacao         | C - 12         | Código de verificação<br>gerado pelo método<br>AbrirVendas                     |             |  |
| CodAutorizacao         | C-32           | Código de autorização                                                          |             |  |
| DataVenda              | Datetime       | Data e hora da Venda                                                           |             |  |
| ValorVenda             | N - 7,2        | Valor Total da Venda                                                           |             |  |
| TipoDocumentoComprador | C-4            | Tipo do Documento do<br>Comprador. Informar CPF<br>ou CNPJ                     | CPF ou CNPJ |  |
| CPFCNPJComprador       | N-14           | Informar o CPF ou o CNPJ<br>do Comprador                                       |             |  |
| Motivo                 | C-255          | Descrição do Motivo do<br>Cancelamento                                         |             |  |
| TipoCancelamento       | C-12           | Tipo de cancelamento.<br>Informar a literal<br>"CANCELAMENTO" ou "<br>ESTORNO" |             |  |

| Saída     |                 |           |       |
|-----------|-----------------|-----------|-------|
| Parâmetro | Tipo de Tamanho | Descrição | Regra |

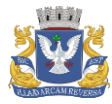

| CodStatus         | N-3      | Código do status da resposta                |  |
|-------------------|----------|---------------------------------------------|--|
| DataProcessamento | Datetime | Data e hora que foi realizada<br>a operação |  |
| DesMotivo         | C-255    | Descrição do status da<br>resposta          |  |
| dataCancelamento  | Datetime | Data de efetivação do<br>cancelamento       |  |
| idCancelamento    | N-14     | Identificação do<br>cancelamento            |  |

#### 3.5. Encerrar Vendas (Método EncerrarVenda)

Ao final do processo, quando o AEI não desejar vender mais ingressos, essa operação deverá ser realizada. Neste momento é informado ao sistema, caso existam, os códigos de autorização que não foram utilizados. Esse método é о último а ser invocado, encerrando as operações do AEI sobre evento. ο É importante lembrar que o AEI tem o prazo de 30 dias após a data de realização do evento para encerrar das vendas.

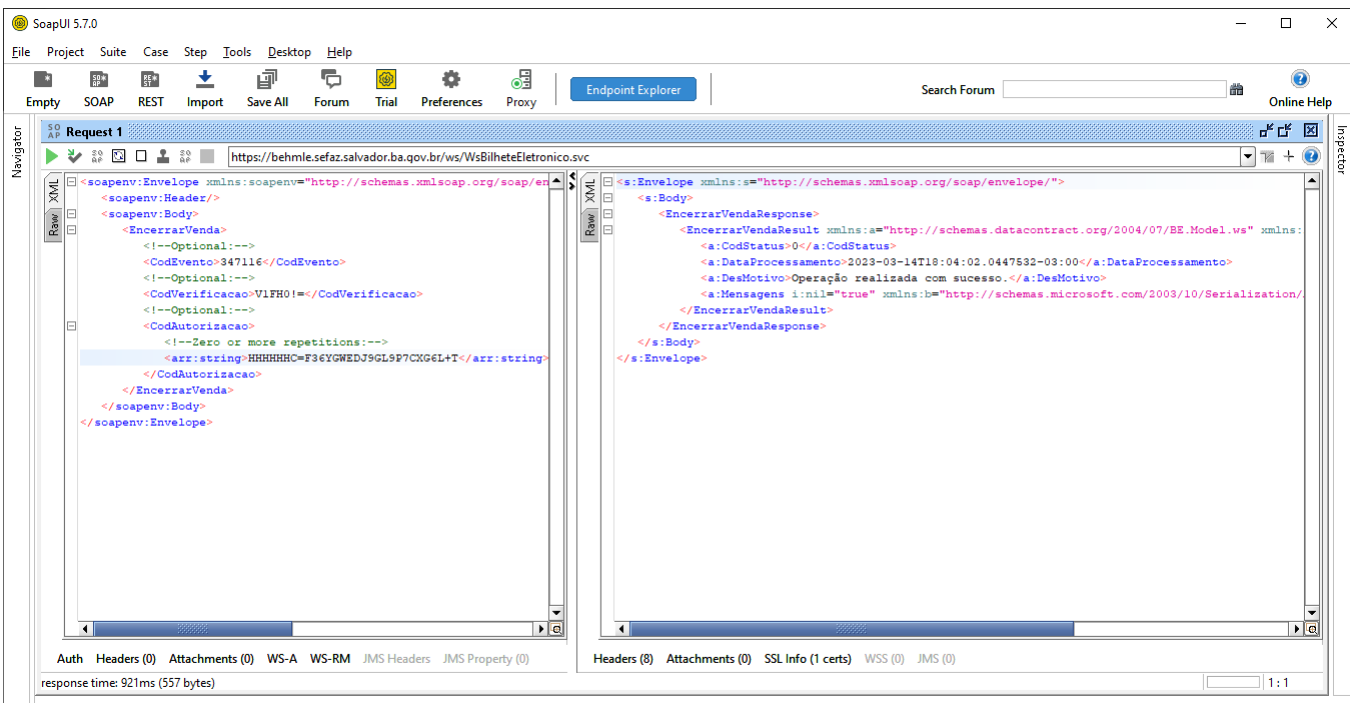

SoapUI log http log jetty log error log wsrm log memory log

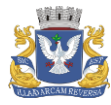

| Entrada        |                |                                                               |       |  |  |  |  |
|----------------|----------------|---------------------------------------------------------------|-------|--|--|--|--|
| Parâmetro      | Tipo e Tamanho | Descrição                                                     | Regra |  |  |  |  |
| CodEvento      | N - 14         | Código do evento                                              |       |  |  |  |  |
| CodVerificacao | C - 12         | Código de verificação gerado<br>pelo método AbrirVendas       |       |  |  |  |  |
| CodAutorizacao | C-30           | Códigos de Autorização não<br>utilizados nas vendas do evento |       |  |  |  |  |

| Saída             |                 |                                             |       |  |  |  |  |
|-------------------|-----------------|---------------------------------------------|-------|--|--|--|--|
| Parâmetro         | Tipo de Tamanho | Descrição                                   | Regra |  |  |  |  |
| CodStatus         | N - 3           | Código do status da resposta                |       |  |  |  |  |
| DataProcessamento | Datetime        | Data e hora que foi realizada<br>a operação |       |  |  |  |  |
| DesMotivo         | C-255           | Descrição do status da<br>resposta          |       |  |  |  |  |

#### 3.6. Consultar Evento (Método ConsultarEvento)

Através deste método, um AEI poderá consultar as informações do evento.

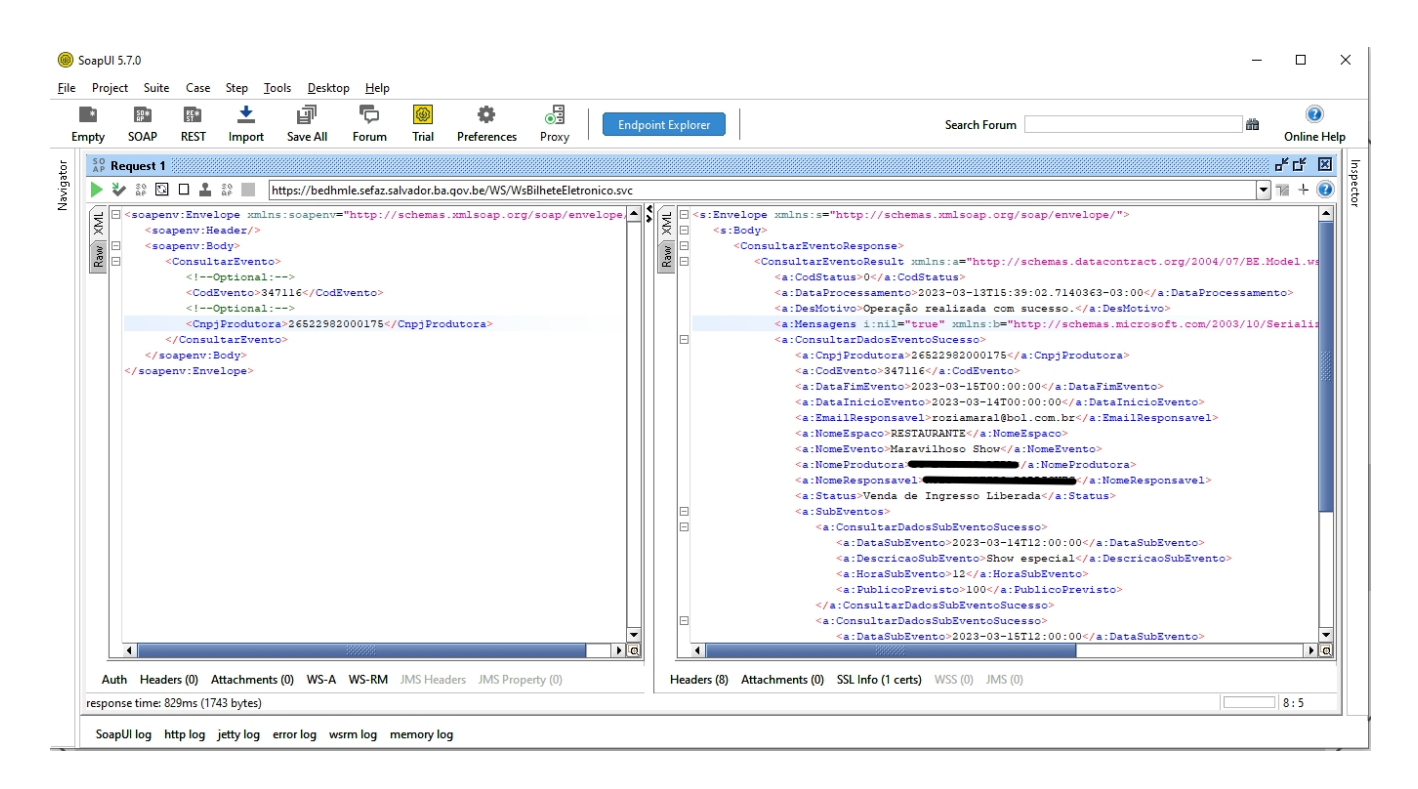

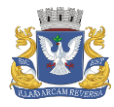

#### 3.7. Consultar Limites Operacionais (Método ConsultarLimitesOperacionais)

Através deste método, um AEI poderá consultar algumas informações do evento, tais como: Data limite para encerramento das vendas, Quantidade máxima de ingressos de cortesia, Percentual vendido para liberar o lote e Quantidade máxima de ingressos por lote.

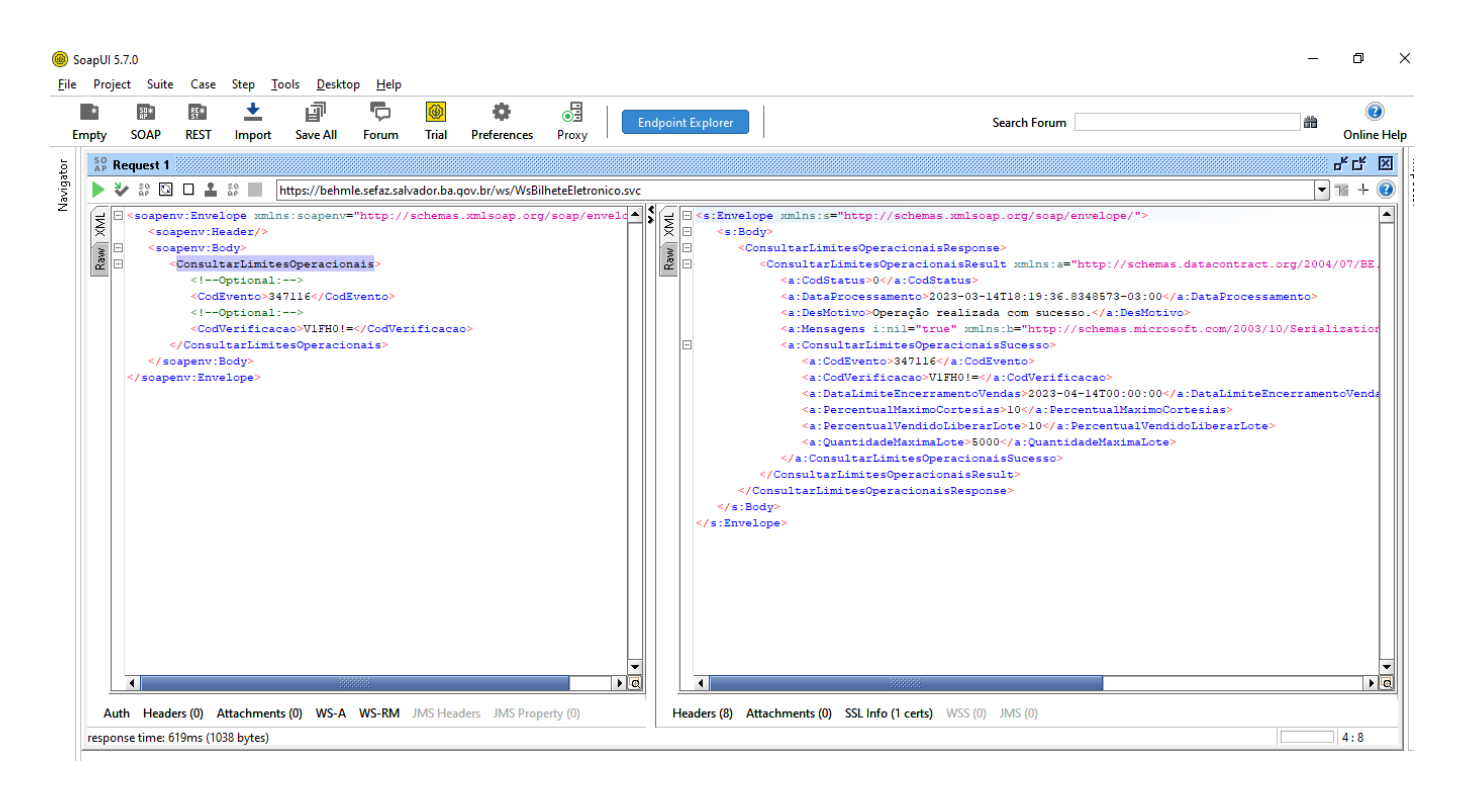

#### 3.8. Consultar Versão do serviço (Método Versão)

Este método tem o objetivo de informar as versões dos arquivos utilizados no serviço.

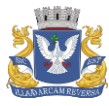

| Soap<br>File ↓ | UI 5.7.0<br>Project Suit | e Case                                                                                                    | Step To                                                                                                    | ols Deskt                                                                                                    | op Help                                                                                                    |                                                                                                    |                                                                                                    |                                                                                                    |                                                                                                    | - 0                           | ×                                       |
|----------------|--------------------------|----------------------------------------------------------------------------------------------------|----------------------------------------------------------------------------------------------------|----------------------------------------------------------------------------------------------------|----------------------------------------------------------------------------------------------------|----------------------------------------------------------------------------------------------------|----------------------------------------------------------------------------------------------------|----------------------------------------------------------------------------------------------------|----------------------------------------------------------------------------------------------------|-------------------------------|-----------------------------------------|
| Emp            | l 🔛<br>ty SOAP           | 評<br>REST                                                                                                    | 1<br>Import                                                                                                    | Lin<br>Save All                                                                                                    | Forum                                                                                                    | 🛞 🛔                                                                                                    | ences Proxy                                                                                                    | Endpoint Explorer                                                                                                    | Search Forum                                                                                                    | a (<br>Onlin                  | 🕖<br>Je Help                            |
| to 📑           | Request                  |                                                                                                    |                                                                                                    |                                                                                                    |                                                                                                    |                                                                                                    |                                                                                                    |                                                                                                    |                                                                                                    |                               | X                                       |
| eviga          | 🕨 🤣 🗸 🗸                  | 0 🕹 i                                                                                                    | ae 📕 h                                                                                                    | ttps://beds                                                                                                    | v.sefaz.net/\                                                                                                    | WS/WsBilheteElet                                                                                                    | onico.svc                                                                                                    |                                                                                                    |                                                                                                    | <b>•</b> 10 +                 | 2                                       |
|                |                          | ny (žava)<br>agenviška<br>genviška<br>Veznač, v<br>operačka<br>enviška<br>v<br>stavelj<br>stavelj<br>stav | ope sufficient and set of the set of the set | [0 € ] [844] [844] [84] | ⊂ <s :="" b<="" p=""> &lt; <s :="" b<="" p=""> &lt; <s :="" b<="" p=""> &lt; <s :="" b<="" p=""> &lt; <s :="" b<="" p=""></s></s></s></s></s> | lope xyp.<br>VersacRespons<br>- (VersacRes)<br>- (SacaPer<br>- (SacaPer<br>- (SacaPer<br>- (SacaPer<br>- (SacaPer<br>- (SacaPer<br>- (SacaPer<br>- (VersacRespons<br>- (VersacRespons<br>- (VersacR | <pre>http://scher } to unlns:am" to unlns" to unlns" to unlns" to unlns" to unlns" to unlns" to unlns" to unlns" to unlns" to unlns" to unlns" to unlns" to unlns" to unlns" to unlns" to unlns to unlns to unlns</pre> | as.kmlscap.org/scap/en<br>http://schemas.dataconti<br>ins="http://schemas.dataconta<br>alns="http://schemas.dataconta<br>e" xmlns="http://schemas.micro<br>"http://schemas.micro<br>; BE.MedService.dll, Versi<br>; BE.MedLll, Versi<br>; BE.Servico.dll, Versi<br>; BE.AcessoDados.dll, Y | <pre>elope/"&gt; act.org/2004/07/EE.WebService.ModeView" mmlms:j="http://www.w3.org/2001/XHLSchema-instanc t.org/2004/07/EE.WebService.ModeView" mmlms:j="http://www.w3.org/2001/XHLSchema-instanc t.org/2004/07/EE.Model.ws"&gt;w1003/2003/2003/2004/07/EE.Model.ws"&gt;w1003/2003/2004/07/EE.Model.ws"&gt;w1003/2004/07/EE.Model.ws"&gt;w1003/2004/07/EE.Model.ws"&gt;w1003/2004/07/EE.Model.ws"&gt;w1003/2004/07/EE.Model.ws"&gt;w1003/2004/07/EE.Model.ws"&gt;w1003/2004/07/EE.Model.ws"&gt;w1003/2004/07/EE.Model.ws"&gt;w1003/2004/07/EE.Model.ws"&gt;w1003/2004/07/EE.Model.ws"</pre> wassentset.org/2004/07/EE.Model.ws" wnlms:b="http://schema.microsoft.org/2001/%EE.Model.ws" t.org/2004/07/EE.Model.ws" wnlms:b="http://schema.microsoft.org/2003/10/Ser i.org/2004/07/EE.Model.ws" wnlms:b="http://schema.microsoft.org/2003/10/Ser i.org/2004/07/EE.Model.ws" wnlms:b="http://schema.microsoft.org/2003/10/Ser i.org/2004/07/EE.Model.ws" wnlms:b="http://schema.microsoft.org/2003/10/Ser i.org/2004/07/EE.Model.ws" wnlms:b="http://schema.microsoft.org/2003/10/Ser i.org/2004/07/EE.Model.ws" wnlms:b="http://schema.microsoft.org/2003/10/Ser i.org/2004/07/EE.Model.ws" wnlms:b="http://schema.microsoft.org/2003/10/Ser i.org/2004/07/EE.Model.ws" wnlms:b="http://schema.microsoft.org/2003/10/Ser i.org/2004/07/EE.Model.ws" wnlms:b="http://schema.microsoft.org/2003/10/Ser i.i.co.31821, Criagio: 18/11/2000 17:40:50, Alteragio: 18/11/2000 17:40:46/b:string o: 1.16.0.31822, Criagio: 18/11/2000 17:40:50, Alteragio: 18/11/2000 17:40:46/b:string ere#o: 1.16.0.31822, Criagio: 18/11/2000 17:40:50, Alteragio: 18/11/2000 17:40:46/b:string i.i.co.31822, Criagio: 18/11/2000 17:40:50, Alteragio: 18/11/2000 17:40:46/b:string | e"><br>o: Versao<br>g><br>ng> | R A R A R A R A R A R A R A R A R A R A |
|                | H A                      | t                                                                                                    | J JN                                                                                                    | н. Н                                                                                                    | eaders (8)                                                                                                    | Attachments (0)                                                                                                    | SSL Info (1 cert                                                                                                    | s) WSS (0) JMS (0)                                                                                                    |                                                                                                    |                               | _                                       |
| re             | sponse time:             | 441ms (144                                                                                                    | 3 bytes)                                                                                                    |                                                                                                    |                                                                                                    |                                                                                                    |                                                                                                    |                                                                                                    |                                                                                                    | 18:14                         | 4                                       |

#### 4. Ambiente de produção

Após realizar os testes com sucesso no ambiente de homologação, entre em contato com o Setor de Transferências e Estimativas – SETET da Coordenadoria de fiscalização - CFI da Sefaz, através do email be@sefaz.salvador.ba.gov.br, solicitando que seja realizado o cadastro do Agente Emissor de Ingressos no ambiente de produção. Depois da confirmação do cadastro, acesse a url https://www.sefaz.salvador.ba.gov.br/WSBE/WsBilheteEletronico.svc para realizar os devidos registros.